#### USB3.0/2.0両対応 マルチカードリーダー / ライター MULTI CARD ファームウェアアップデート **READER/WRITER** ソフトウェア説明書

USB3.0/2.0両対応マルチカードリーダー/ライター CRW-37M51をご愛顧頂き誠に有り難うございます。この製品はファームウェアを アップデートする事により最新のメモリーカードに対応することができます。以下にアップデートの手順をご説明します。(本書では WindowsXPで説明していますがVista、7も同様です)

#### ■ご使用になる前にご注意

- ●ファームウェアアップデートはお客様ご自身の責任において行ってください。
- ●アップデート中は電源を切らないでください。途中で電源を切ったり、停電などでアップデートに失敗す ■インストール対応OS ると使用できなくなる場合があります。その場合は保証対象外となります。
- ●ファームウェアアップデートの内容は弊社HPのダウンロードサイトに記載されています。ダウンロード の前にご確認ください。
- ●本ファームウェアはCRW-37M51専用です。当機以外の製品に対して本ソフトウェアを使用した場合 のトラブルについては弊社では保証致しません。
- ●この操作説明書に記載以外のサポートは行いません。ご了承願います。

# ソフトウェアをダウンロードする

弊社HP(http://www.loas.co.jp)にある「ダウンロード > ファーム ウェアアップデート > CRW-37M51ファームウェアアップデート」内 の「Download」ボタンをクリックしダウンロードしてください。

### ■対応機種

- USBポートが正常に使用できるWindowsパソコン
- Windows7/Vista/XP
- ※上記の全てのPCで動作するとは限りません。

ダウンロード先URL

. . . . . . . . . . . .

LOAS CRW37

M51 update

http://www.loas.co.jp/download/fw/crw\_usb3.html

ダウンロードするファイル 名称: LOAS CRW37M51 update.zip 容量:約2.5MB

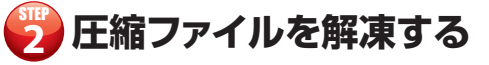

ダウンロードしたファイルはZIP形式で圧縮しています。解凍すると [LOAS\_CRW37M51\_update]フォルダが作成されます。

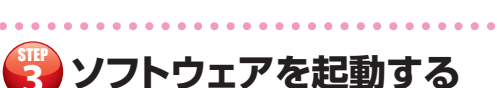

起動する前にCRW-37M51(以下本機)にメモリーカードが挿入され ていない状態でPCに接続します。

本機以外のUSB接続カードリーダーは取り外してください。(内蔵カー ドリーダーの場合はSTEP4参照)

フォルダ内にある「DumpFF\_USB5301.exe」をダブルクリックして 起動してください。(右図赤枠)

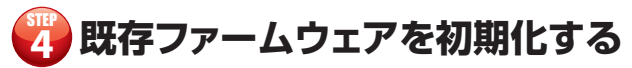

### [Erace]ボタンをクリックします。

下図のダイアログが出ると初期化が完了しましたのでOKボタンを押 してください。

| DumpFF               | X     |
|----------------------|-------|
| Erase Flash Code Suc | ceed. |
| OK                   |       |

また下図のダイアログが出た場合は、他のカードリーダー(USB 大容 量記憶装置デバイス)が接続されています。

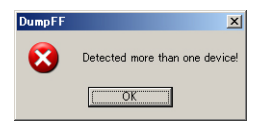

まずソフトウェアを必ず終了させてから、該当デバイスをPCから取り 外すか、マイコンピュータアイコンを右クリックで「管理」を選択し、「デ バイスマネージャー」で該当する「USB 大容量記憶装置(デバイス)」 を右クリックで「無効」にしてください。

該当するデバイスか複数あり分からない場合は、ソフトウェアを必ず終 了させてから本機を取り外し、その状態で既に認識されているデバイ スを無効にした後にSTEP3を行って下さい。

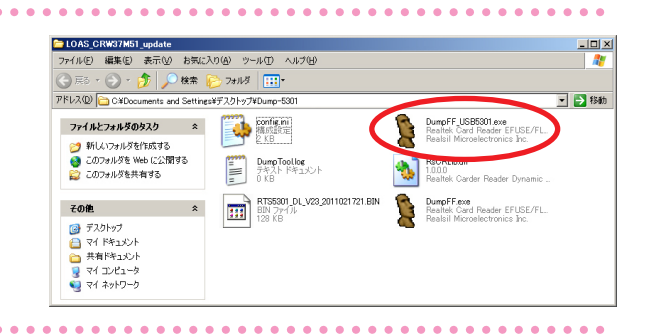

| DumpFF 2.04 (     | Realtek USB Card Reader)              | ×        |
|-------------------|---------------------------------------|----------|
| FLASH From Realte | k Card Reader                         |          |
| Read              | ( ( ( ( ( ( ( ( ( ( ( ( ( ( ( ( ( ( ( | Erase    |
| Manufacturer :    | NULL                                  |          |
| Product :         | NULL                                  | •        |
| Serial Number :   | NULL                                  |          |
| VID : NULL        | PID : NULL                            | Update   |
|                   | <b>e</b> 1                            |          |
| FLASH From Binary | File                                  |          |
|                   |                                       |          |
| Manufacturer :    | NULL                                  |          |
| Product :         | NULL                                  |          |
| Serial Number :   | NULL                                  |          |
| VID : NULL        | PID : NULL                            | Download |
|                   |                                       |          |
|                   |                                       |          |

### ▲ご注意!

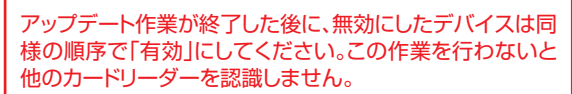

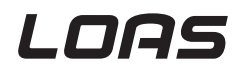

# 🕞 アップデートプロファイルを読み込む

下記の手順で作業を行ってください。

●の●タブをクリックして下さい。右側 に「Detail Config-RTS5301」ダイ アログが表れます。

❷の「Advanced Property」タブを クリックしてください。

③の「Load…」をクリックして下さい。 「ファイルを開く」ウィンドが表示され ます。

| 🎗 DumpFF 2.04 (Realtek USB Card Reader) 🛛 🛛 💌                                                                                                    | Detail Config - RTS5301                                   | ×    |
|----------------------------------------------------------------------------------------------------|-----------------------------------------------------------|------|
| FLASH From Realtek Card Reader                                                                                                    | LUN and Inquiry Sting Advanced Property                   |      |
|                                                                                                    | Property Maye                                             |      |
| Read Erase                                                                                                    | E Config                                                  |      |
|                                                                                                    | LED 1: LED on when card present, LED on when card absent. |      |
| Manufacturer : NULL                                                                                                    | MS Formatter an 1: Enable.                                |      |
|                                                                                                    | E SPI FLASH                                               |      |
| Product : INULL                                                                                                    | SPIFLASH Fast 1: Fast Read.                               |      |
| Carial Markey, MUL                                                                                                    | Flash Clock Default. (12MHz)                              |      |
| Senai Number : INOLL                                                                                                    | 1                                                         |      |
| VID : NULL PID : NULL Update                                                                                                    |                                                           |      |
|                                                                                                    |                                                           |      |
|                                                                                                    |                                                           |      |
| FLASH From Binary File                                                                                                    |                                                           |      |
|                                                                                                    |                                                           |      |
|                                                                                                    |                                                           |      |
| Manufacturer : INULL                                                                                                    |                                                           |      |
| Product : NULL                                                                                                    |                                                           |      |
|                                                                                                    |                                                           |      |
| Serial Number : NULL                                                                                                    |                                                           |      |
| and the second second s | Load                                                      | 9 ve |
| VID: NULL PID: NULL DOWNload                                                                                                    |                                                           |      |
|                                                                                                    |                                                           |      |
|                                                                                                    |                                                           | -    |
|                                                                                                    |                                                           |      |
|                                                                                                    |                                                           |      |

「ファイルを開く」ウィンドでは下記の手順で作業を行ってください。 ②ファイルの場所:LOAS\_CRW37M51\_update(フォルダ)を選択 ③「RTS5301\_DL\_V23\_2011021721.BIN」ファイルを選択 ③「Load...」ボタンをクリック で、設定ファイルを読み込ませます。

| ファイルを開く                                                                                                    |                                                                             | <u>?×</u>       |
|----------------------------------------------------------------------------------------------------|-----------------------------------------------------------------------------|-----------------|
| ファイルの場所の                                                                                                    | 🖸 LOAS_CRW37M51_update 💽 🕓 🗊                                                |                 |
| は<br>最近使ったファイル<br>で<br>デスクトップ<br>マイドキュメント<br>で<br>、<br>、<br>、<br>、<br>、<br>、<br>、<br>、<br>、<br>、<br>、<br>、<br>、 | <b>RTSSSOT_DL_V23_2011021721.BIN</b>                                        |                 |
| マイ コンピュータ<br>で<br>マイ ネッドワーク                                                                                     | ファイルを低い RT55801_DL_V23_2011021721 BIN ア<br>ファイルの情報(): Binsry Files (+bin) ア | 0<br>.00<br>.00 |

0

## 🐻 ファームウェアアップデートをする

下記の手順で作業を行ってください。

 で「MX25L1002 52MHz.
(Recommended)」が選ばれている ことを確認

①の「Update」をクリック
アップデート作業が開始します。

| 🖠 DumpFF 2.04 (Realtek USB Gard Reader) | × | Detail Config - RTS5301                                                                   |
|-----------------------------------------|---|-------------------------------------------------------------------------------------------|
| FLASH From Realtek Card Reader          |   | LUN and Inquiry String Advanced Property                                                  |
| Read                                    |   | Property Value                                                                            |
| Manufacturer : Realtek                  | _ | LED 0: LED on when card present, LED off when card absent.<br>MS Formatter an 0: Disable. |
| Product : USB3.0 Card Reader            | ŀ | E SPI FLASH<br>SPI FLASH Fast 1: Fast Read.                                               |
| Serial Number : 201006010301            |   | Flash Clock MX25L1005 52MHz. (Recommended)                                                |
| VID : OBDA PID : 0301 Update            |   |                                                                                           |
| FLASH From Binary File                  | ) |                                                                                           |
|                                         |   |                                                                                           |
| Manufacturer : NULL                     |   |                                                                                           |
| Product : NULL                          |   |                                                                                           |
| Serial Number : NULL                    |   |                                                                                           |
| VID : NULL PID : NULL Download          |   | Load Save                                                                                 |
| <u>-</u>                                |   | : BLRARY DATA (131072 BYTES)<br>FEFOh: 55 AA FF FF FF FF FF FF J                          |
|                                         |   |                                                                                           |

右図のダイアログが出るとアップデートは完了です。「OK」ボタンを押して閉じて、ソフトウェアを終了して下さい。 アップデート完了後は使用したソフトウェアは不要です。

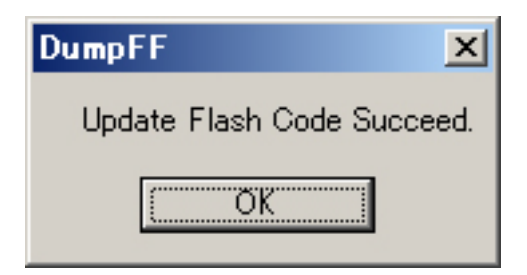

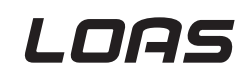